# FCPLC PC パワーラインインターフェイスマニュアル

| <u>1. 概要</u>                                                                                                    | 2                            |
|----------------------------------------------------------------------------------------------------|------------------------------|
| 1.1. パワーラインキャリアーの基本的な仕組みについて                                                                                                    | 2                            |
| <b>1.2.</b> FCPLC キットは下記の部品を含みます:                                                                                                    | 2                            |
| 2. セットアップ                                                                                                    | 2                            |
|                                                                                                    | 3                            |
| 3. Home Toys パワーラインキャリアーI/F アプリケーション                                                                                                    | 4                            |
|                                                                                                    | 4                            |
|                                                                                                    |                              |
| <u>4. トラブルシューティング</u>                                                                                                    | <u>4</u>                     |
| 4.         トラブルシューティング           5.         FCPLC 通信プロトコール                                                                                                    | <u>4</u><br>6                |
| <ul> <li><u>4.</u> トラブルシューティング</li> <li><u>5.</u> FCPLC 通信プロトコール</li> <li>5.1. FCPLC の通信パラメータ</li> </ul>                                                                                             | . <u></u> 4<br>6             |
| <ul> <li>4. トラブルシューティング</li> <li>5. FCPLC 通信プロトコール</li> <li>5.1. FCPLC の通信パラメータ</li> <li>5.2. FCPLC の制御コマンド</li> </ul>                                                                               | <b>4</b><br>6<br>6           |
| <ul> <li>4. トラブルシューティング</li> <li>5. FCPLC 通信プロトコール</li> <li>5.1. FCPLC の通信パラメータ</li> <li>5.2. FCPLC の制御コマンド</li> <li>5.2.1. FCPLC の反応信号</li> </ul>                                                   | <b>4</b><br>6<br>6<br>7      |
| <ol> <li><u>トラブルシューティング</u></li> <li><u>FCPLC 通信プロトコール</u></li> <li>5.1. FCPLC の通信パラメータ</li> <li>5.2. FCPLC の制御コマンド</li> <li>5.2.1. FCPLC の反応信号</li> <li>5.2.2. システムコマンド</li> </ol>                  | <b>4</b><br>6<br>6<br>7<br>7 |
| <ul> <li>4. トラブルシューティング</li> <li>5. FCPLC 通信プロトコール</li> <li>5.1. FCPLC の通信パラメータ</li> <li>5.2. FCPLC の制御コマンド</li> <li>5.2.1. FCPLC の反応信号</li> <li>5.2.2. システムコマンド</li> <li>5.2.3. アドレスコマンド</li> </ul> | <b>4</b><br>6<br>6<br>7<br>7 |

## 1. 概要

FCPLC は X10 パワーラインキャリアと PC の通信インターフェイスです。PC からパワーラインキャリアーシリ ーズアダプターの制御ができます。

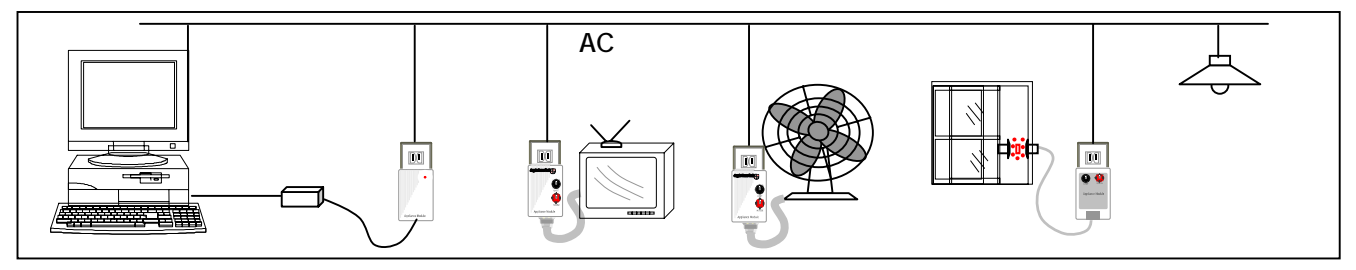

<sup>1.1.</sup> パワーラインキャリアーの基本的な仕組みについて ...

各アダプターは、中に"スイッチ"と"レシーバー"が入っています。 ハウスコードとユニットコードを設定すると、レシーバーがそれら 2 つのコードを組み合わせた信号のみを認識します。 信号は、FCPLC 基盤と F7TW523 の設置されているコンセントから電灯線を通じて、機器の接続されている各コンセントへ発信されま す。 例えば、ハウスコード"A"で、ユニットコード"3"のONボタン「30n」を押すと、"コードNo.A - 3の機器 ON"という信号が送信されます。 結果、"A - 3"に設定されたアダプターのみがその信号 を受信し、中のスイッチが"ON"となります。

- 注意1:機器や照明の本体スイッチ(テレ ビのスイッチなど)が OFF の状態 では機能しません、必ず ON にして おいてください。
- 注意2: FCPLC で OFF に設定した場合は、 機器や照明のソケットをコンセン トから抜いた状態と同じである為、 タイマー予約のビデオデッキやメ モリー設定をしたステレオ等にご 利用する時はスタンバイモードに はなりません。
- **1.2.** FCPLC キットは下記の部品を含みま

す:

- FCPLC 基盤
- RS232Dsub 接続ケーブル
- 5VDC 電源アダプター
- F7TW523 X10インターフェイスアダ プター
- インターフェイスアダプター用4芯電 話ケーブル(ストレート)
- 3.5 インチフロッピディスク: HomeToys パワーラインキャリアーアプリケーション(Windows 対応) と本マニュアル
- セットアップ
   FCPLC の RJ11 ジャックに同梱の電話ケ ーブルをつなぐ。
  - **注意**:電話コンセントにつながないで ください。
  - . FCPLC のシリアルコネクターを PC の RS232COM ポートにつなぐ
  - . F7TW523 X10 インターフェイスアダプ

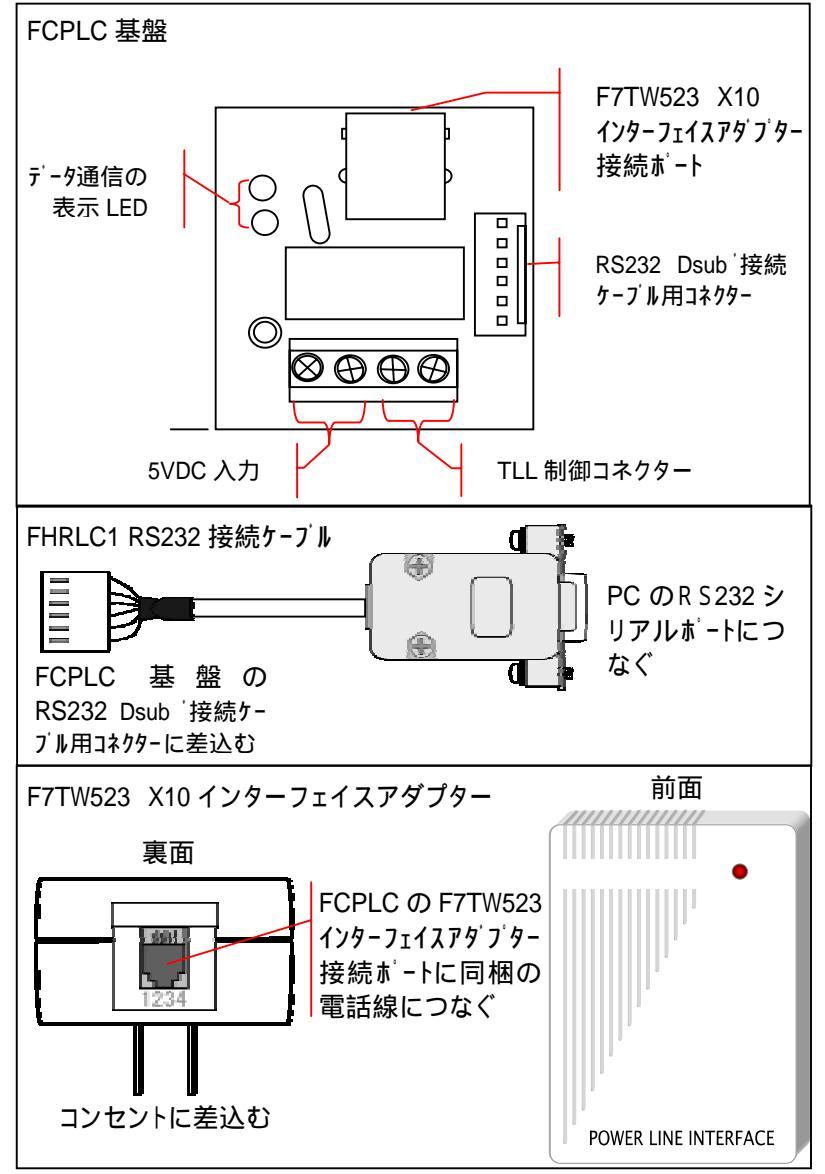

ターを近くの電気コンセントに差し込む

- . 5VDC 電源をコンセントに差し込む
- . 同梱のフロッピーディスク中の、HomeToys のパワーラインキャリアーI/F アプリケーション "PLC Utility "をダブルクリックしてアプリケーションを実行します。
- 2.1. 使用方法
  - F7AM486家電用アダプターをアドレス設定します。
  - マイナスドライバーを使ってハウスコードダイアルを設定して(A から P の一つを選んで)下さい。
  - アダプターのユニットコードを設定します(1 から 16 まで)。同じユニ ットコードを複数のアダプターにも付けられます。

アダプターを取り付ける家電を選んで下さい。安全のため、機器の電源が Offである事を確かめてからアダプターに機器のソケットを差し込みます。 アダプターを壁コンセントに差し込みます。

注意: アダプターの"差し込みコンセント"は、壁コンセントに設置する 設計がされているため、左側の金具が大きくなっています(理由は別途記 載)。 ほとんどの延長コードコンセントは左右の穴が均等であるため、ア ダプターが入りません。 左穴の大きい製品も発売されていますので、ご希 望の方は電器店でコンセント形状変換ソケットを御購ください。

パワーラインキャリアーI/F アプリケーション "PLC Utility"のシリアル データポートを選びます。初期設定はCOM1 です。使用する PC の空き C OMポートにあわせます。例えば COM ポート 2 を使う場合には、シリアル データの入力フィルドに半角英数で " COM2 " を入力します。

**注意:** USB を使用する場合 USB から RS232 変換アダプターが必要です。 シリアルデータ画面の"接続"ボタンをクリックしてください。

制御するアダプターのハウスコードをクリックして、アダプターのユニッ トコード(OnまたはOffボタンをクリックしてください。アダプター につないでいる機器は作動します。終了。

**注意:**ユニットコードまたはその他のコマンドをクリックすると FCPLC 基盤の 赤 LED は点滅します。点滅しない場合"トラブルシューティング"を参照して ください。

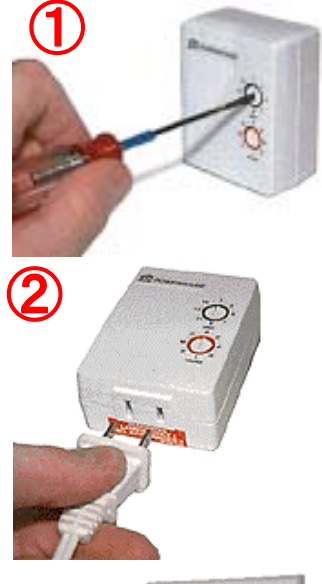

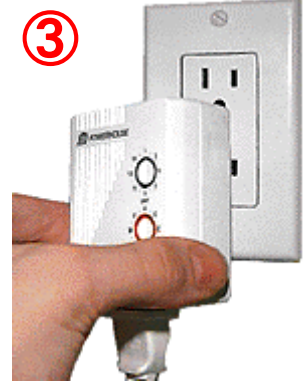

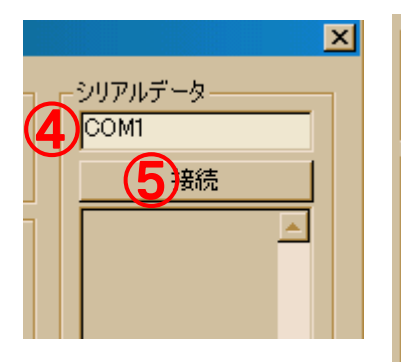

| -ハウスコー | -14          |        |        |        |        |        |        |
|--------|--------------|--------|--------|--------|--------|--------|--------|
| • A    | с в          | 00     | O D    | O E    | O F    | O G    | ОН     |
| O I    | O J          | ОК     | ΟL     | ОМ     | 🔿 N    | 00     | O P    |
| -12%   | <u>⊢≍ (6</u> | )      |        |        |        |        |        |
| 1 Qu   | 2 On         | 3 On   | 4 On   | 5 On   | 6 On   | 7 On   | 8 On   |
| 1 Off  | 2 Off        | 3 Off  | 4 Off  | 5 Off  | 6 Off  | 7 Off  | 8 Off  |
| 9 On   | 10 On        | 11 On  | 12 On  | 13 On  | 14 On  | 15 On  | 16 On  |
| 9 Off  | 10 Off       | 11 Off | 12 Off | 13 Off | 14 Off | 15 Off | 16 Off |

3. Home Toys パワーラインキャリアーI/F アプリケーション

| ï | 🚏 パワーラインキャリアー インターフェイス 🔀                                   |        |        |        |        |        |        |        |           |
|---|------------------------------------------------------------|--------|--------|--------|--------|--------|--------|--------|-----------|
|   | -רגליו                                                     | -ド     |        |        |        |        |        |        | - シリアルデータ |
|   | 🖲 🖲                                                        | ОВ     | 00     | O D    | O E    | O F    | O G    | ОН     | COM1      |
|   | ΟI                                                         | O J    | ОК     | ΟL     | ОМ     | ΟN     | 00     | ΟP     | 接続        |
|   |                                                            |        |        |        |        |        |        |        |           |
|   | 1 On                                                       | 2 On   | 3 On   | 4 On   | 5 On   | 6 On   | 7 On   | 8 On   |           |
|   | 1 Off                                                      | 2 Off  | 3 Off  | 4 Off  | 5 Off  | 6 Off  | 7 Off  | 8 Off  |           |
|   | 9 On                                                       | 10 On  | 11 On  | 12 On  | 13 On  | 14 On  | 15 On  | 16 On  |           |
|   | 9 Off                                                      | 10 Off | 11 Off | 12 Off | 13 Off | 14 Off | 15 Off | 16 Off |           |
|   |                                                            |        |        |        |        |        |        |        |           |
|   | 調光アップ         調光ダウン         全照明オン         全機器オフ         送信 |        |        |        |        |        |        |        |           |
|   | Maraa Taura                                                |        |        |        |        |        |        |        |           |
|   |                                                            |        |        |        |        |        |        |        |           |
|   |                                                            |        |        |        |        |        |        |        |           |

Home Toys パワーラインキャリアーインターフェイスは FCPLC を制御するアプリケーションです。使用する OS は Windows98, ME, 2000, XP です。

- **3.1.** GUIの説明
  - ハウスコードラジオボタンAからPのハウスコード選択できます。制御するパワーラインキャリアー アダプターのハウスコードをここで選択します。
  - **ユニットコード**操作キー1から16のユニットコードとONまたはOFFの操作コマンドの選択できます。
  - その他コマンド
    - 調光アップと調光ダウン このコマンドボタンで照明の明るさの調整できます。最後の選択した ユニットキーに有効にします。調光機能を持つアダプターに該当します。
    - - 
       **全照明オン** このボタンをクリックしますと該当しているハウスコードの全ての照明用アダプ
       ターを ON にします。
    - 全機器オフ このボタンをクリックすると該当しているハウスコードの全てのアダプターを OFF にします。
  - シリアルデータ
    - COM# ここで使用するシリアルポート番号を設定します。初期設定では COM1 となります。
    - 接続ボタン 接続ボタンクリックすると PLC との接続を開始します。再びクリックすると接続切断します。
    - コマンド表示ウィンドウ これは通信データのモニターです。アプリケーションからの送信コマンドと PLC の返事をここでモニターできます。
    - シリアルストリング入力ウィンドウ ここで手動操作ができます。
    - 送信ボタン 入力したシリアルストリングを送信します。

4. トラブルシューティング

アダプターが作動しない場合

電源チェック:電源が入ると F7TW523 の赤 LED が点灯します。

通信チェック:パワーラインキャリアーインターフェイスの PLC Utility のユニットコードの ON/OFF コマン

ドを送ると FCPLC 基盤の赤 LED は ON に点滅します。点滅する場合パワーライン通信チェックをして下さい。 点滅していない場合はシリアルポートの接続または F7TW523 と FCPLC 基盤の接続の問題があります。まず FCPLC 基盤の RS232 ケーブルと PC の COM ポートの接続を確認してください。それから A7TW523 と FCPLC のテレフォ ーンケーブルの接続をチェックしてください。それで解決できない場合 PC の使用している COM ポートを確認 してください。シリアルポート番号と状況は Windows のデバイスマネジャーで確認できます。くわしくは PC のオンラインヘルプファイルまたは操作マニュアルをご参照ください。

**パワーライン通信チェック**:家庭の電気配線は、図aのように2~3つのグループに分けられ配電しています。 配線のグループをあらかじめご確認いただき、次の例を参考に問題点にご注意下さい図aでコントローラーを Aグループ(実線)、アダプターをBグループ(点線)のコンセントに設置しました。 コントローラーまたは PC からの信号は、Aグループ内の電線を流れ、ブレーカーを通り、Bグループに入りコンセントに届けられます。 同じグループ内でコントローラとアダプターの両方を設置した場合に比べると、この例では信号の通る距離が 長くなります(延長コードを使用した場合も同様)。 3~4 L D K 程の広さでは異なるグループ間での伝達に 使用上の問題はありませんが、大きな建物の場合や配線が長く施工されている建物は、異なるグループ間での 信号伝達が届かない事があります。 問題が生じた場合は、アダプターもしくはコントローラーを設置するコ

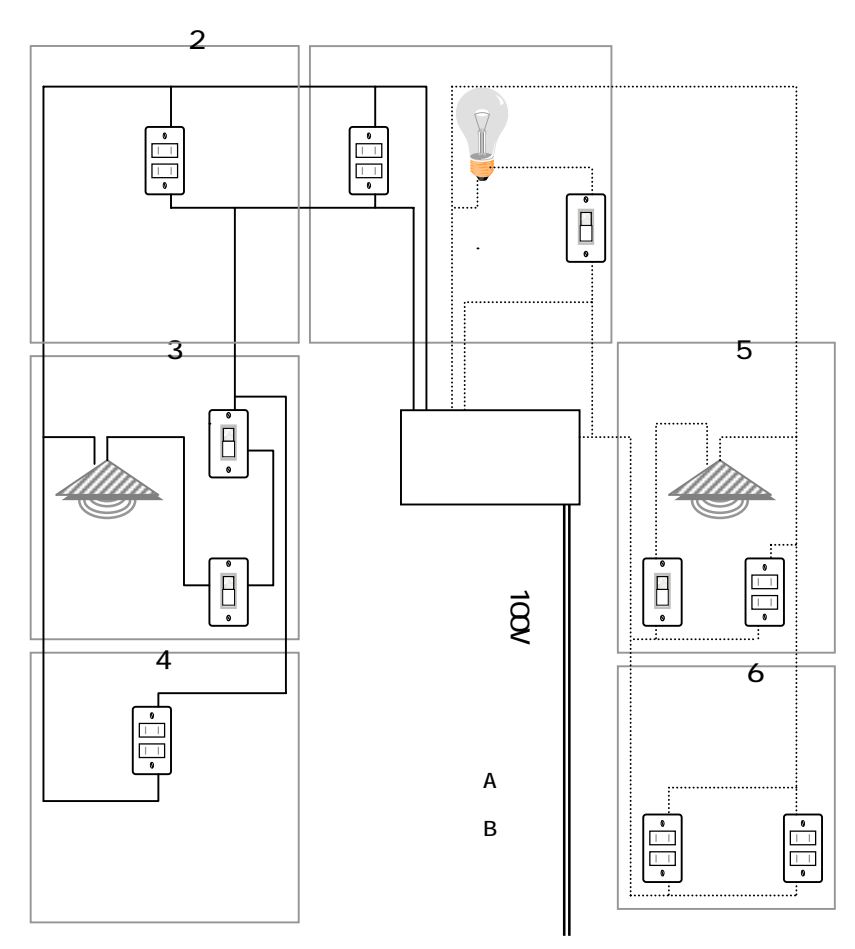

ンセントを変えてお試しください。または、 別売の"シグナルブリッジ"(品番 F7 SBRIDGE)をブレーカー内に設置してください。(コンセントやブレーカー内の工事は、 電気工事士の有資格者が行うことが法律で 定められております、電器工事業者にご依 頼ください)。

**電気ノイズを多く発信するものとして、**一部の エアコンや、電気シェーバーなどのモーター駆 動による機器、トランス内蔵のラジオ、PC等。 ノイズが多く誤動作してしまう場合は、ノイズ 発生源の機器に別売のノイズフィルターを取 り付ければ、ノイズが電力線に入るのを防ぎ ます。また、携帯電話やコードレスフォン等の 発する電波・信号等もパワーラインキャリアー の機器に影響(誤動作信号等)を与える可能 性があります。 5. FCPLC 通信プロトコール

独自の HA アプリケーションを作るため FCPLC 通信プロトコールを公開しています。 データフロー:

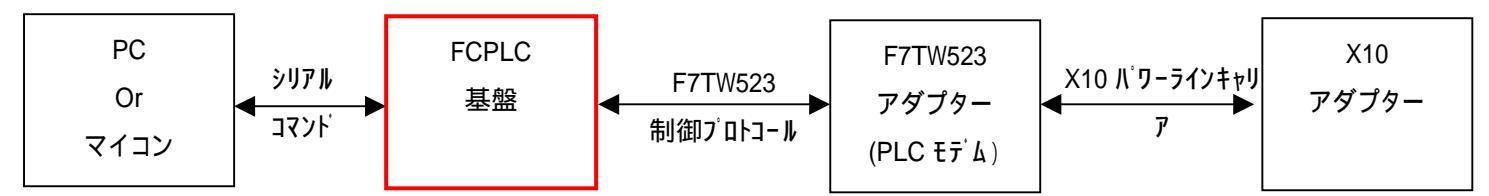

FCPLC は F7TW523 データフローのタイミングとデータバッファを管理します。PC 側でわかりやすいプロトコールに変換します。

- **5.1.** FCPLC の通信パラメータ
  - マイコン制御の場合 5VTTLAsynchronous 制御信号で操作できます。ネジ止めの接続ターミナルに接続します。
  - PC 制御をする場合、添付のシリアルポート Dsub コネクターを利用します。
  - 通信速度のビット/秒:9600bps
  - データビット:8
  - パリティ: なし
  - ストップビット:1

# 5.2. FCPLC の制御コマンド

FCPLCの制御コマンドは3つのグループに分けています:

- 1. **システムコマンド:**FCPLC を設定するためのコマンドです。
- 2. アドレスコマンド:X10 アダプターの呼び出しコマンドです。
- 3. **アクションコマンド:**X10の操作コマンドです.例えばオンにする、オフにする、照明調光アップとダウン。 全てのコマンドは特定の文字で始まります。その特定の文字はコマンドタイプを定義します。
  - システムコマンドは「\*」で始まります。
  - アドレスコマンドは「&」で始まります。
  - アクションコマンドは「!」で始まります。

特定の文字のあとはコマンドのデータを送ります。FCPLC はコマンドを受ける際に「ACK」または「NACK」でリプライします。

FCPLC は X10 のネットワークモニターとして使用できます。echo コマンドを実行すると FCPLC はネットワーク データ内の通信データを公開します。例えばほかのネット内の X10 コントローラーが信号を送信すると FCPLC はモニターして制御端末に転送します。注意:echo コマンドを実行する場合、FCPLC 発のアドレスとアクショ ンコマンドをモニターして制御機器にフィードバックします。

コマンドごとに終点文字は必要ないのでストリングで複数のコマンドを同時に転送できます。FCPLC のメモリ は最大 32 文字をバッファできます。最大 8 アドレスまたはアクションコマンド(コマンドごと 4 文字まで)を 同時に転送できます。 注意:コマンドごとに「ACK」または「NACK」のリプライが発信します。発信されない 場合はコマンドが FCPLC に受信されていないということです。「ACK」または「NACK」が発信されない場合はバフ ァーがオーバーフローする可能性があります。オーバーフローの場合には、バッファ中のコマンドは全て消え ることになります。

下記の説明で制御コマンドストリングは""の間に表示されます。制御コマンドストリングは大文字です。 FCPLC のリプライ信号は CR と LF で終了します。

#### 5.2.1. FCPLC の反応信号

FCPLC に制御コマンドを送信する際に "ACK "または "NACK" を返信します。例外は FCPLC の通信確認コマンド " \*? "です。「ACK」の意味は「コマンドを実行しました」です。

ACK の反応ストリングは:"\*Y"

注意:コマンドは実行しても X10 のコマンドの送受信ができない場合もあります。FCPLC はデータコリジョン が起こらないように管理されていますが、データコリジョン起こった場合、X10 のコマンドは実行しません。 ECHO コマンドを可能にすると TW523 の送受信信号は FCPLC にフィードバックします。FCPLC を発行したコマン ドも ECHO に返事します。

NACK の意味は、「コマンドを実行できません」です。

NACK の返信ストリングは: "\*N"

"\*N"が返信される場合は、PC側のコマンドが間違い、または FCPLC のシリアルバッファがオーバフローになっています。

5.2.2. システムコマンド

システムコマンドは「\*」で始まります。

| コマンドタイプ         | ストリンク゛ | 反応                                    |
|-----------------|--------|---------------------------------------|
| FCPLC の通信確認     | *?     | このコマンドを送信すると FCPLC は"*DNX10-1.0"に返信しま |
|                 |        | す。 最後の二桁の数字はファームウェアバージョンです。           |
| Echo コマンドを可能にする | *E1    | A7TW523 のパワーラインアダプターの送受信データをシリアル      |
|                 |        | ポートに転送します。注意:初期設定は転送しないようになっ          |
|                 |        | ています。                                 |
| Echo コマンドを不可にする | *E0    | このコマンドは Echo 機能をキャンセルします。             |

#### 5.2.3. アドレスコマンド

アドレスコマンドは指定しているアダプターを呼び出すためのコマンドです。アドレスコマンドは2つの部分 に分けています。:

- 1. ハウスコード A~P
- 2. ユニットコード 1~16
- アドレスコマンドのフォーマットは

例えば:

"&A01" -> ハウスコード = A, ユニットコード = 1 "&D12" -> ハウスコード = D, ユニットコード = 12

注意:

ハウスコードは「A」から「P」の中から1つの大文字です。 ユニットコードは01から16までの中から1つの2桁数字。 FCPLCはコマンドを受信すると「ACK」または「NACK」で返信します。

### **5.2.4.** アクションコマンド

アクションコマンド実際の操作コマンドです。. コマンドの値は 16~31(下記の表を参照) コマンドフォーマットは:

> "!"<ハウスコード><コマンドコード> <ハウスコード> 大文字のA ~ P. <コマンドコード> は 16 ~ 31. コマンドは必ず二桁の数字です。. 例:

"!A20" -> ON にする (アドレスコマンドの後です)

"!A28" -> OFF にする (アドレスコマンドの後です)

"!A22" -> 該当しているハウスコードの照明を全て ON にする

"!A16"->該当しているハウスコードのユニットを全て OFF にする

注意:今現在 F7TW523 インターフェイスアダプターは全ての X10 コマンドに対応していません。

下記のコマンドは、一般的な X10 コマンドで、市販されている X10 アダプターには対応しています。

| コマンド  | エード | 注意点            |
|-------|-----|----------------|
| 全機器オフ | 16  |                |
| 全照明オン | 24  |                |
| オン    | 20  | アドレスコマンド先に送る必要 |
| オフ    | 28  | アドレスコマンド先に送る必要 |
| 調光ダウン | 18  | アドレスコマンド先に送る必要 |
| 調光アップ | 26  | アドレスコマンド先に送る必要 |

下記のコマンドは特別の X10 コマンドで、対応していない X10 アダプターには対応しません

| コマンド                        | コード | 注意点                                      |  |  |
|-----------------------------|-----|------------------------------------------|--|--|
| 全照明オフ                       | 22  |                                          |  |  |
| Hail Request                | 17  | ネットワーク内の同じハウスコードを使用しているコントロー<br>ルの呼び出し信号 |  |  |
| Hail Acknowledge            | 25  | 呼び出された同じハウスコードのコントローラーの返信信号で             |  |  |
|                             |     | す。                                       |  |  |
| リクエスト                       |     |                                          |  |  |
| ステータスリクエスト                  | 31  | アダプターステータスをクエリー                          |  |  |
| ステータス = オン                  | 27  | アダプターステータスは「オン」                          |  |  |
| ステータス = オフ                  | 23  | アダプターステータスは「オフ」                          |  |  |
| FCPLC は ACK または NACK で反応します |     |                                          |  |  |

(株) FreeCon

〒 105-0014 東京都港区芝 3-20-4 大月ビル 3F

www.freecon.co.jp Tel: 03-5443-9958 FAX: 03-5444-587